## Adobe Sign ProCard Statement Submission Instructions (Submitter)

These instructions are to be followed if you are the submitter, which means you are submitting the ProCard Statement for signatures & submission on behalf of the cardholder.

- 1. Click on the Procard Monthly Reconciliation <u>link</u> to start the form.
  - a. You will be prompted to log in to Adobe Sign.
  - b. In the email address line, type in your full SacLink email address, including @csus.edu. (ex. xxxxx@csus.edu) (see Figure 1. Adobe Sign-In screenshot)
  - c. Click the Continue button.
  - d. You will see an Adobe Sign splash screen as it routes you to the Adobe Sign Send page.

|                    | Sign in<br>New user? Create an account          |
|--------------------|-------------------------------------------------|
| Adaba Acrobat Sign | Continue<br>Or                                  |
|                    | Continue with Google     Continue with Facebook |
| 1 127.             | Continue with Apple                             |
|                    |                                                 |

Figure 1. Adobe Sign-In screenshot

- 2. Once on the Adobe Sign Send page (see figure 2. for the Send page screenshot)
  - a. Click More for instruction on this form.
  - b. Navigate to the Recipient fields and enter the primary email address for the **Cardholder** and the **Approver**.

To ensure you are using the primary email address, navigate to directory.csus.edu

- i. Required Field Cardholder
- ii. **Required Field** Department Approving Official (Signature must be on file in Delegation of Authority list in CFS)
- iii. If an additional approver needs to be added you may add them in the designated field.
- c. The Procurement Card Adobe email account auto-populates as the Acceptor and you will not be able to change this.
- d. In the Document Name field please put the month, year, first name and last name. Here is an example: July 2023 Ariana Clark
- e. Navigate to the Statement field. Click on Add File to attach the monthly Procard Statement that is downloaded from CFS. **NOTE:** It is important to note for this document the cardholder and the Approving Official do not need to sign it anymore after downloading it from CFS. There is a new form in this process that will allow you both to sign off on it. Please continue with the steps to get to the signing part.
- f. Navigate to the Supporting Documentation field to attached all supporting documentation.
  - i. Ensure that all supporting documentation such as receipts, approvals, etc. are combined into one file and listed in the same order as the transactions notated on the monthly Procard Statement file.
- g. Click the **Send** button to route the form for signature.

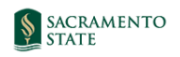

Powered by Adobe Acrobat Sign

## ABA\_ProCard Monthly Reconciliation with Submitter and Cardholder

How this workflow works? The Cardholder and Approving Official must review the transactions and sign the reconciliation form. You are required to attach the US Bank statement and supporting documentation per the applicable ProCard, Procurement and Hospitality Policies. If you are splitting any charges with

| Recipients                                    | 0 |  |  |  |  |  |  |
|-----------------------------------------------|---|--|--|--|--|--|--|
| Submitter*                                    |   |  |  |  |  |  |  |
| Myself                                        |   |  |  |  |  |  |  |
| Cardholder*                                   |   |  |  |  |  |  |  |
| 👉 Enter recipient email 🖂 🗸 Email             |   |  |  |  |  |  |  |
| Approving Official*                           |   |  |  |  |  |  |  |
| Enter recipient email                         |   |  |  |  |  |  |  |
| Additional Approver 1                         |   |  |  |  |  |  |  |
| Enter recipient email                         |   |  |  |  |  |  |  |
| Additional Approver 2                         |   |  |  |  |  |  |  |
| Enter recipient email                         |   |  |  |  |  |  |  |
| Additional Approver 3                         |   |  |  |  |  |  |  |
| Enter recipient email                         |   |  |  |  |  |  |  |
| Acceptor*                                     |   |  |  |  |  |  |  |
| aba-svc-signpcs@csus.edu                      |   |  |  |  |  |  |  |
|                                               |   |  |  |  |  |  |  |
| CC Hide                                       |   |  |  |  |  |  |  |
| Cc                                            |   |  |  |  |  |  |  |
| Litter (C. 3 etholis                          |   |  |  |  |  |  |  |
| Document Name *                               |   |  |  |  |  |  |  |
| ProCard Monthly Reconciliation with Submitter |   |  |  |  |  |  |  |
| Message *                                     |   |  |  |  |  |  |  |
| Please review and sign.                       |   |  |  |  |  |  |  |
|                                               |   |  |  |  |  |  |  |
| Files                                         |   |  |  |  |  |  |  |
| Document *                                    |   |  |  |  |  |  |  |
| Statement * Add File                          |   |  |  |  |  |  |  |
| Supporting Documentation * Add File           |   |  |  |  |  |  |  |
|                                               |   |  |  |  |  |  |  |
|                                               |   |  |  |  |  |  |  |
|                                               |   |  |  |  |  |  |  |

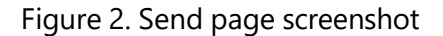

 Once on the form, click the yellow tab to navigate to the required fields and type in your information based on the CFS statement (see Figure 3. for the US bank Procard Monthly Reconciliation Statement Approval form screenshot and Figure 4. Information based on statement).

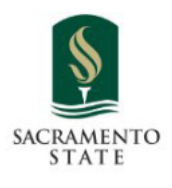

## US Bank Procard Monthly Reconciliation Statement Approval Form

Please complete the information below based on your statement:

| Business Unit: * | Invoice Number: *  |  |  |  |  |  |
|------------------|--------------------|--|--|--|--|--|
| Account Name: *  | Invoice Date: *    |  |  |  |  |  |
| Origin: *        | Total Amount: *USD |  |  |  |  |  |

Comments (Optional):

I have reviewed the card statement and have approved the transactions. I certify that all the purchases listed on the statement, unless noted in "Disputed Item" column, are true and correct and were made for official CSU purposes. All goods or services have been received and payment is authorized. The card issuer has been notified of all disputed items. (A copy of the cardholder's statement of disputed items is attached.)

Figure 3. Invoice Approval form screenshot

## Cal State Univ Sacramento US BANK PROCARD

Start

| Business Uni<br>Account Nan<br>Ovigin: USI | r: SACST<br>ne: ARIANA CLARK 916/278-754<br>P | 6 #10 | 0000123                 |                      |      |      |      |           |       |      |                   | Invoice Number: PC<br>Invoice Date: Mary<br>Total Amount: \$ | c12345678<br>ch 22, 2022 |      |       |
|--------------------------------------------|-----------------------------------------------|-------|-------------------------|----------------------|------|------|------|-----------|-------|------|-------------------|--------------------------------------------------------------|--------------------------|------|-------|
| Origin: Usi                                |                                               |       |                         |                      |      |      |      |           |       |      |                   | Total Amount: 3                                              | 123.43                   |      |       |
| Tran Dt                                    | Supplier                                      | St    | Line Amt<br>Distrib Ln# | Description<br>BU/GL | Acct | Fund | Dept | Reference | Class | Proj | Pur Cat<br>Amount | Upd By                                                       | Upd Dt                   | Disp | Recon |

Figure 4. Information from Statement

4. Once all the required fields are completed, click the blue **Submit** button at the bottom

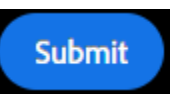

of your screen (see Figure 5. the Submit button screenshot).

Figure 5. Click to Send button screenshot

5. A thumbnail of the form and confirmation message will display. (see Figure 6. Confirmation message screenshot) This message confirms that the Invoice Approval form was sent for approval. You will also receive an email confirmation that the document was sent out. This completes your portion of the workflow.

| US Bank ProCard Monthly R<br>Scalar Approval                                                                                                    | econditation Statement<br>Form                                                                                                    | You have successfully signed "ProCard Monthly Reconciliation with Submitter".                                                                                                    |  |  |  |  |  |
|----------------------------------------------------------------------------------------------------|----------------------------------------------------------------------------------------------------|----------------------------------------------------------------------------------------------------|--|--|--|--|--|
| Business Unit: SACS/T                                                                                                    | Involce Namber:                                                                                                    | ,                                                                                                    |  |  |  |  |  |
| Caechelder.                                                                                                    | Invoice Date:                                                                                                    |                                                                                                    |  |  |  |  |  |
| Congini Leas                                                                                                    | Tatal Amount:                                                                                                    | A notification has also been sent to you at ariana.geneva.clark@csus.edu for your records.<br>"ProCard Monthly Reconciliation with Submitter" was sent for signature to Kimberley Holmberg                   |  |  |  |  |  |
| Bagunain Communia.<br>Approving Official Communia                                                                                                    |                                                                                                    | (kholmberg@csus.edu), procard@csus.edu, and Adobe Sign ProCard Services (aba-svc-<br>signpcs@csus.edu). They will complete "ProCard Monthly Reconciliation with Submitter" in order, one<br>after the other. |  |  |  |  |  |
| I have reviewed the card interment and have approved the<br>on the statement, unless nature in "Disputed item" column, a<br>CSI purposes. All goods or services have been restrived and<br>motified of all disputed items, JA copy of the cardiolder's site | J<br>transactions, i centify that all the purchases listed<br>are true and correct and were made for official<br>payment is addressing. The card lease has been<br>dement of disputed items is attacted. J | As soon as the agreement is complete, all eligible parties will be e-mailed PDF copies.                                                                                                    |  |  |  |  |  |
| Carcholder Signature:                                                                                                    | Date:                                                                                                    | Reminders                                                                                                    |  |  |  |  |  |
| Approving Official<br>Additional Approving Official 2:                                                                                                    | Date:                                                                                                    | Reminders sent until completion: Every day                                                                                                    |  |  |  |  |  |
| Additional Approving Official 2:                                                                                                    | Date                                                                                                    |                                                                                                    |  |  |  |  |  |
| Additional Approving Official 3:                                                                                                    | Dete:                                                                                                    | You will be alerted:                                                                                                    |  |  |  |  |  |
|                                                                                                    |                                                                                                    | <ul> <li>If the document you sent has not been viewed by today at 4:40 PM.</li> <li>If the document you sent has not been signed by Jun 24 at 8:40 AM.</li> </ul>                                            |  |  |  |  |  |
|                                                                                                    |                                                                                                    | Change alert settings                                                                                                    |  |  |  |  |  |
|                                                                                                    |                                                                                                    | What's next?                                                                                                    |  |  |  |  |  |
|                                                                                                    |                                                                                                    | Send Another Document Manage This Agreement                                                                                                    |  |  |  |  |  |
|                                                                                                    |                                                                                                    | All agreements that are not completed within 365 days will be automatically expired.                                                                                                    |  |  |  |  |  |

Figure 6. Confirmation message screenshot

6. Once the statement is approved by the Cardholder and the Approving Official, you will receive an email confirmation. (see figure 7. Approval Confirmation screenshot) To view the approved document, click on the link provided in the email.

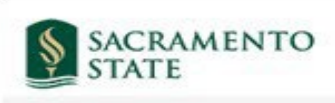

Powered by Adobe Acrobat Sign

ProCard Monthly Reconciliation between CSU - California State University Sacramento and Kimberley Holmberg is Signed and Filed!

To: Kimberley Holmberg and Kathleen Paclibar

Cc: Adobe Sign Financial Services

Notifications have been automatically sent to all parties to the agreement.

You can view the document in your Adobe Acrobat Sign account.

The agreement is fully executed. The sender of this agreement has control over the retention period for this agreement which determines the amount of time it will be available for download from Adobe Acrobat Sign. Adobe recommends that you save a local copy of this fully-executed agreement for your records.

Why use Adobe Acrobat Sign:

Exchange, Sign, and File Any Document. In Seconds! Set-up Reminders. Instantly Share Copies with Others. See All of Your Documents, Anytime, Anywhere.

California State University, Sacramento 6000 J Street, Sacramento, CA 95819 Campus Main Phone: (916) 278-6011 www.csus.edu/information-resources-technology/remote-work/adobe-sign/ To ensure that you continue receiving our ensils, please add adobesign@adobesign.com to your address book or safe list.

Figure 7. Approval Confirmation screenshot